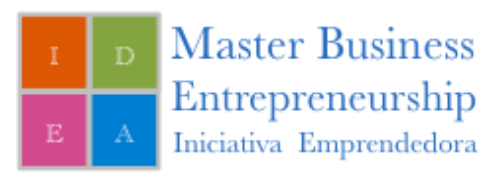

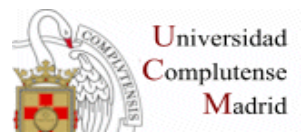

## Guion de las clases de "Crea tu web con Wordpress"

URL: alumnoXX.universitymadrid.es Acceso: alumnoXX / alumnoXX

- 1. Accedemos con el usuario y contraseña
- 2. Acceso al Escritorio.
  - 2.1. Explicar las partes del escritorio sin profundizar mucho.
- 3. Accedemos a Ajustes > Generales
  - 3.1. Introducción de ¿qué opciones podemos modificar aquí?
  - 3.2. Modificar el título del sitio (<70 caracteres)
  - 3.3. Modificar la descripción (<155 caracteres)
  - 3.4. Modificar la dirección de email
  - 3.5. Modificar la zona horaria

4. Accedemos a Apariencia

4.1. Activamos el tema Kallyas (otros recursos

- http://wordpress.org/themes/)
  - 4.2. Para cambiar el logo Kallyas Options -> Kallyas Options
- 4.3. Accedemos a Logo Options. Se sube el logo, en caso de subir un tamaño demasiado grande RECORDAR LAS OPCIONES DE LOGO SIZE.
- 4.4. Accedemos Footer Opt<mark>ions: Aquí camb</mark>iamos la línea del pie de página
- por un texto con el nombre del alumno

5. Crear el menú

5.1. Crear la estructura de páginas

- 5.1.1. Crear página de inicio.
- 5.1.2. Crear página de blog.
- 5.1.3. Crear página Quiénes Somos.
  - 5.1.3.1. Misión.
  - 5.1.3.2. Visión.
  - 5.1.3.3. Objetivo.
- 5.1.4. Crear página Contacto.
- 5.2. Vamos a Apariencia > Menú
  - 5.2.1. Creamos el menú.
  - 5.2.2. Añadimos las páginas.
- 5.3. Ajustes > Lectura :: La página de inicio como página de inicio.
- 5.4. Ajustes > Enlaces Permanentes
  - 5.4.1. Seleccionamos Nombre Entrada

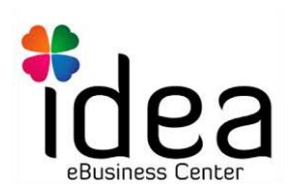

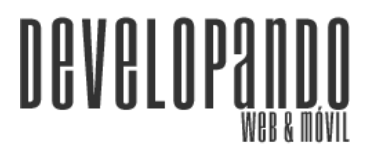

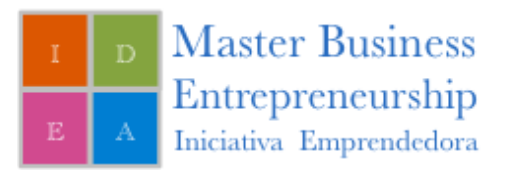

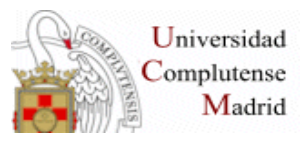

6. Confeccionar la página de Inicio

6.1. Páginas > Página de Inicio

6.1.1. Añadir texto principal del articulo en el editor.

6.2. En la zona Content Main Area

6.2.3. Añadimos 3 Image Box

6.2.3.1. Añadimos título

6.2.3.2. Link de página

6.2.3.3. Abrir en Same Window

6.2.3.4. Seleccionar la imagen

6.3 Content Bottom Area

6.3.1.En el Content Bottom Area

6.3.2 Añadir 4 Video Box

6.3.2.1 Añadir solo la URL de cada vídeo

6.4. Añadir el Slider 🍆

6.4.1. En el Header Area

6.4.1.1. Seleccionamos iosSlider

6.4.1.2. Añadimos 3 Sliders

6.4.1.2.1. Añadimos Imagen

6.4.1.2.1. texto gancho para cada uno.

6.5. Modificar colores

6.5.1. Kallyas Options > Color options

6.5.1.1. Que elijan los colores

6.5.2. Kallyas Options > Font Options

6.5.1.2. Fuen<mark>tes G</mark>oogle

7 Instalar el plugin Wordpress SEO by Yoast

7.1 Configuración > Títulos <mark>y etiquetas: A</mark>ctivar Forzar la reescritura de títulos

7.2 Configuración > Social: Meter las direcciones de redes sociales.

7.3 Configuración > Sitemap.xml

7.3.1 Activar pings

7.3.2 Excluir taxonomías

8 Crear las entradas en el blog con las keywords, titulo, ...

8.1 Pasar la prueba del SEO de los posts

8.2 Configurar la parte de redes sociales del SEO

9 Crear una sidebar para la página de inicio y así meter las últimas entradas

9.1 Ir a kallyas options > Unlimited Sidebars > Añadir

9.2 Meter el widget de últimas entradas en la sidebar añadida previamente

9.1 Volver a la página de inicio y seleccionar la sidebar

9.1 Seleccionar también la posición de la sidebar

<u>Instalar el plugin hupson share buttons y configurarlo:</u> ANTES DE INSTALAR EL PLUGIN, DEBEMOS QUITAR LAS REDES SOCIALES QUE SALEN YA EN EL TEMA. PARA ELLO, Kallyas options->Blog options -> Single blog

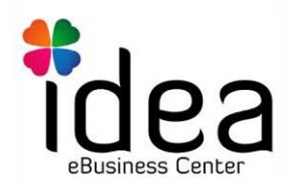

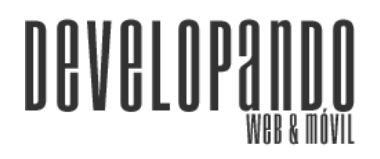

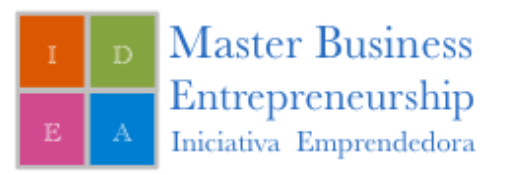

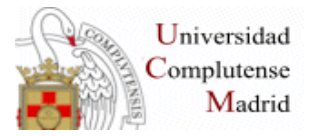

Item options y seleccionar 'do not show social buttons' para no mostrar los botones y hacerlo con el plugin que vamos a instalar ahora:

- Ir a plugins->plugins instalados
  - Añadir nuevo
    - Buscar plugin "Hupso Share Buttons"
    - Instalar y activar el plugin.

Configurar el plugin Hudson share buttons:

- <u>Ajustes-></u> Hupso Share Buttons.
- Seleccionar estas configuraciones
  - <u>Buttons type counters Para añadir botones con la cajita de</u> <u>contador a la derecha</u>
  - <u>Show in language->Seleccionar Spanish para que aparezca el texto</u> <u>'Compartir' antes de los botones.</u>
  - o Seleccionar las redes sociales: Facebook, Twitter y Google+
  - <u>Configurar counters en Spanish</u>
  - o Indicar la posición de los botones de compartir: bellow the post
  - o <u>Configurar que sólo se muestren los botone es páginas "post"</u>
  - o <u>Configurar Twitter via Developando</u>
  - Imagen a compartir en Facebook dejar la opción FCH para que coja la imagen que configuremos en el post, sino la de cabecera para compartir en Facebook.
  - <u>Explicar el shortcode [hupso] que</u> se puede utilizar en el texto para añadir donde se quiera los botones de share.

Crear página de contacto

- Añadir en header: elemento static content maps
- Añadir en content main area: contact form(3/4)
  - Cuatro campos:
    - Nombre:
    - Correo electrónico(Marcar email field y name Field) Si no se ponde name field no saldrá el nombre al enviar el correo
    - Teléfono
    - Asunto(textarea)
- Añadir imagen ¼ con la imagen del banner

Instalar plugin autoría

- Instalar el pluign Authorsure.
- Configurar pluguin
  - Ajustes->AuthorSure
    - Author Indicator: seleccionar Author Box
    - Cambiar 'About' por 'Sobre'
    - Seleccionar checkbox hide on page
    - Seleccionar checkbox hide on front page
    - Seleccionar show profile icons

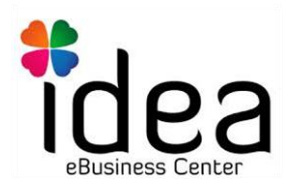

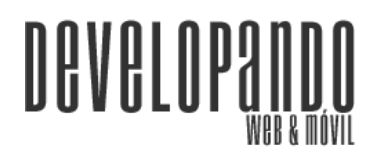

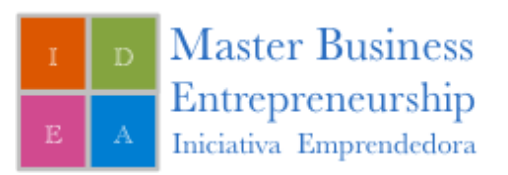

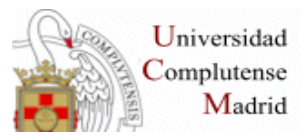

## Añadir mailchimp

- Configurar los datos de la cuenta de MailChimp en "Kallyas options->mailchimp"
  - Añadir el MailChimp API KEY:
  - <u>http://developando.com/blog/mailchimp-integrar-aplicaciones-</u> <u>crear-api-key/</u>
- Añadir en sidebar:
  - Ir al menú "Apariencia->Widgets"
  - Arrastar el widget de mailchimp a la sidebar "página inicio"
  - Rellenar datos del widget:
    - Titúlo: suscríbete
    - Texto introductorio = Recibe todas nuestras recetas y novedades
    - Seleccionar la lista a la que se añadirán las nuevas direcciones suscritas
  - Guardar configuración widget y ya está añadida a la sidebar

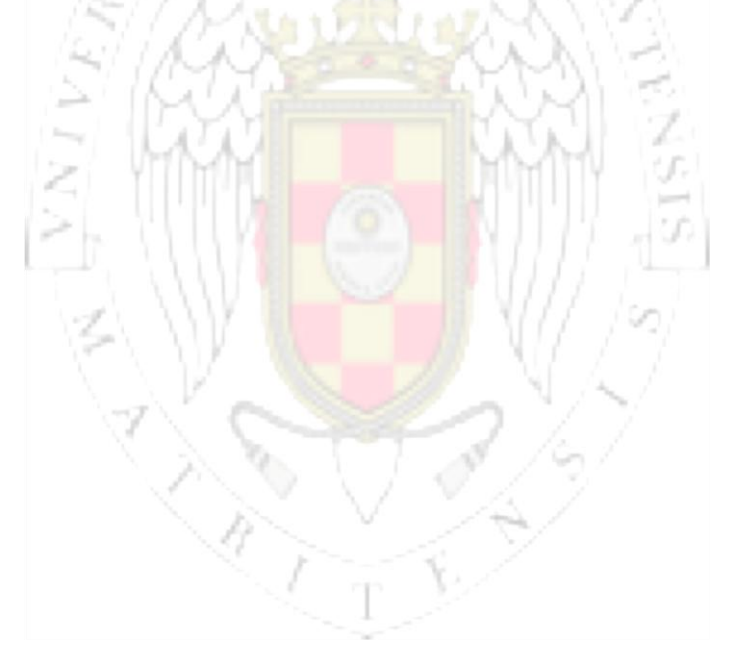

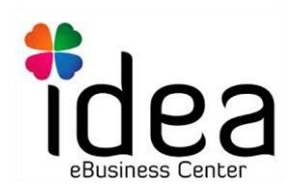

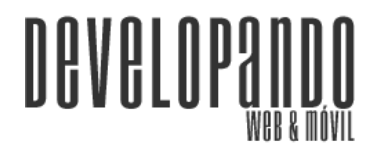

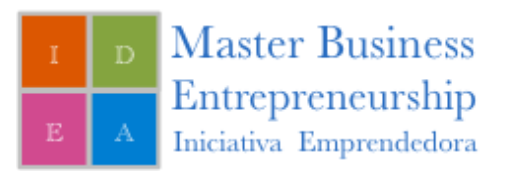

•

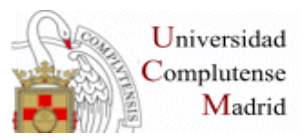

## **Configurar Google Analytics**

http://developando.com/blog/obtener-y-configurar-codigo-deseguimiento-estadisticas-google-analytics/

- Ya tengo creada una propiedad para el curso en el Analytics de Developando.
- Ir a Kallyas Options -> General Options
  - Google Analytics • Añadir el siguiente código Analytics: <script> (function(i,s,o,g,r,a,m){i['GoogleAnalyticsObject']=r;i[r]=i[r]||function(){ (i[r].q=i[r].q||[]).push(arguments)},i[r].l=1\*new Date();a=s.createElement(o),

m=s.getElementsByTagName(o)[0];a.async=1;a.src=g;m.parentNode.insert Before(a,m)

})(window,document,'script','//www.googleanalytics.com/analytics.js','ga');

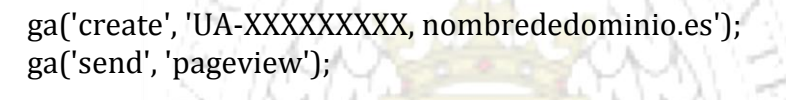

</script>

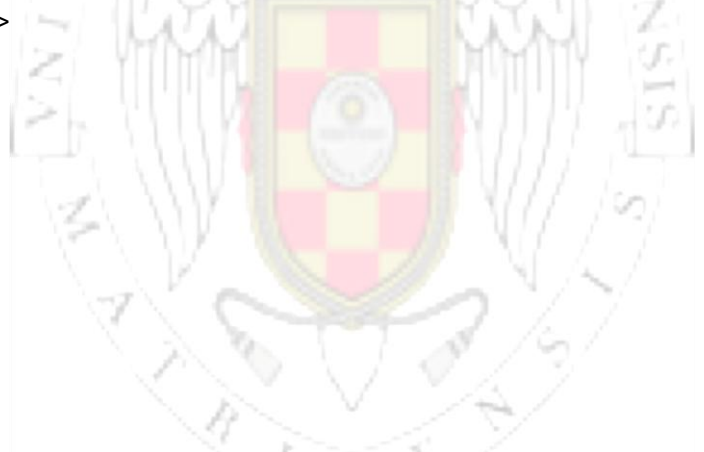

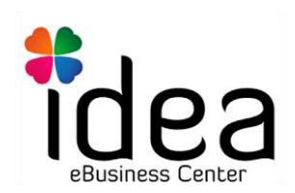

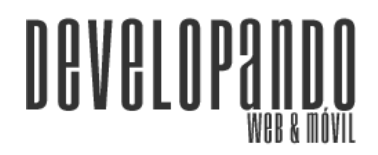